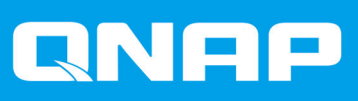

# Externes QNAP-RAID-Gerät

Software-Benutzerhandbuch

Dokumentversion: 5 28/10/2019

# Inhaltsverzeichnis

## 1. Übersicht

| Über externe QNAP-RAID-Geräte   | 2 |
|---------------------------------|---|
| Typen externer QNAP-RAID-Geräte | 2 |
| RAID-Typen                      | 2 |

## 2. QNAP External RAID Manager

| Startbildschirm                                                 | 6  |
|-----------------------------------------------------------------|----|
| RAID-Konfiguration                                              | 7  |
| Eine RAID-Gruppe in einem RAID-Gehäuse erstellen                | 8  |
| Eine RAID-Gruppe aus einem RAID-Gehäuse entfernen               | 9  |
| Datenträgerinformationen                                        |    |
| Firmware-Informationen                                          | 10 |
| Die Geräte-Firmware in QNAP External RAID Manager aktualisieren |    |
| Systemprotokolle                                                |    |
|                                                                 |    |

## 3. QTS Externe RAID-Verwaltung

| Speichermodi                                                | 16   |
|-------------------------------------------------------------|------|
| Speicherkonfiguration                                       | 16   |
| Einen Speicherpool in einem RAID-Gehäuse erstellen          | 16   |
| Einen Speicherpool auf einem Laufwerksadapter erstellen     | . 18 |
| Ein statisches Volume in einem RAID-Gehäuse erstellen       | 19   |
| Ein statisches Volume auf einem Laufwerksadapter erstellen  | . 22 |
| Ein RAID-Gehäuse als externes Speichergerät konfigurieren   | . 24 |
| Speicherverwaltung                                          | . 26 |
| Ersatzdatenträger konfigurieren                             | 27   |
| Migrieren eines externen RAID-Gehäuses im NAS-Speichermodus | . 27 |
| Zustand des externen RAID-Geräts                            | . 28 |
| Zustand des RAID-Gehäuses                                   | 28   |
| Zustand des Laufwerksadapters                               | . 28 |
| Firmware eines externen RAID-Geräts in QTS aktualisieren    | . 29 |
| Das Menü "Automatische Wiedergabe"                          | 30   |
|                                                             |      |

# 1. Übersicht

## Über externe QNAP-RAID-Geräte

Externe QNAP-RAID-Geräte sind eine Reihe von Erweiterungsgeräten, die entwickelt wurden, um die Speicherkapazität Ihres NAS oder Computers zu erhöhen. Externe RAID-Geräte unterscheiden sich von anderen QNAP-Erweiterungsgeräten dadurch, dass sie über Hardware-RAID verfügen. Ein Host kann entweder einzeln auf die Laufwerke in einem externen RAID zugreifen, oder das externe RAID-Gerät kann die Laufwerke mit Hardware-RAID kombinieren, sodass der Host auf sie als eine große Festplatte zugreift. Einige externe RAID-Geräte verfügen über Hardware-Switches zur Speicherkonfiguration, während andere Modelle nur über eine Software-Schnittstelle konfiguriert werden können.

## Typen externer QNAP-RAID-Geräte

| Gerätetyp             | Zusammenfassung                                                                                                    | Beispielmodelle         |
|-----------------------|----------------------------------------------------------------------------------------------------|-------------------------|
| Externes RAID-Gehäuse | Eine Erweiterungseinheit mit<br>Hardware-RAID, die über ein<br>Verbindungskabel mit einem NAS<br>oder Computer verbunden ist.                                                                                                   | TR-004, TR-002, TR-004U |
| Laufwerksadapter      | Ein kleines Gehäuse mit<br>Hardware-RAID, mit dem Sie 1-2<br>kleinere Laufwerke in einen<br>größeren Laufwerksschacht eines<br>NAS oder Computers einbauen<br>können (z. B. zwei 2,5"SATA-<br>Laufwerke in einem 3,5"-Schacht). | QDA-A2AR, QDA-A2MAR     |

## **RAID-Typen**

Externe QNAP-RAID-Geräte unterstützen die folgenden RAID-Typen.

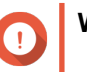

## Wichtig

- Verfügbare RAID-Typen variieren abhängig vom Gerätemodell. Eine vollständige Liste der unterstützten RAID-Typen finden Sie im Hardware-Benutzerhandbuch des RAID-Geräts.
- Wenn Datenträger mit unterschiedlichen Kapazitäten in einer RAID-Gruppe kombiniert werden, funktionieren alle Datenträger gemäß der Kapazität des kleinsten Datenträgers. Wenn eine RAID-Gruppe beispielsweise fünf 2-TB-Datenträger und einen 1-TB-Datenträger enthält, beträgt die Gesamtkapazität 6 TB.
- Wenn Datenträger mit unterschiedlichen Zugriffsgeschwindigkeiten (SSD, HDD, SAS) in einer RAID-Gruppe kombiniert werden, funktionieren alle Datenträger gemäß der Kapazität des langsamsten Datenträgers.
- QNAP empfiehlt, dass Sie für jede Kapazität und jeden Datenträgertyp eine separate RAID-Gruppe erstellen.

| RAID-Typ                           | Anzahl der<br>Datenträger | Datenträgerfehl<br>ertoleranz | Kapazität                                      | Übersicht                                                                                                    |
|------------------------------------|---------------------------|-------------------------------|------------------------------------------------|----------------------------------------------------------------------------------------------------|
| Einzeln                            | 1                         | 0                             | Gesamte<br>Datenträgerkapazitä<br>t            | <ul> <li>Das NAS oder der Server<br/>identifiziert jeden im RAID-Gerät<br/>installierten Datenträger als<br/>separaten Datenträger.</li> <li>Kein echter RAID-Typ. Bietet<br/>keinen Schutz vor<br/>Datenträgerausfällen oder<br/>Leistungsvorteile.</li> <li>Diese Konfiguration wird auch als<br/>Port-Multiplier bezeichnet.</li> </ul>                                                                                                    |
| JBOD (Just<br>a bunch of<br>disks) | ≥ 2                       | 0                             | Kombinierte<br>Datenträger-<br>Gesamtkapazität | <ul> <li>Kombiniert Datenträger linear<br/>miteinander. QTS schreibt Daten<br/>auf einen Datenträger, bis er voll<br/>ist, bevor es auf den nächsten<br/>Datenträger schreibt.</li> <li>Nutzt die Gesamtkapazität aller<br/>Datenträger.</li> <li>Kein echter RAID-Typ. Bietet<br/>keinen Schutz vor<br/>Datenträgerausfällen oder<br/>Leistungsvorteile.</li> <li>Wenn Sie keinen besonderen<br/>Grund haben, JBOD zu<br/>verwenden, sollten Sie<br/>stattdessen RAID 0 verwenden.</li> </ul> |
| RAID 0                             | ≥ 2                       | 0                             | Kombinierte<br>Datenträger-<br>Gesamtkapazität | <ul> <li>Die Datenträger werden mit<br/>Striping kombiniert.</li> <li>RAID 0 bietet die schnellsten<br/>Lese- und<br/>Schreibgeschwindigkeiten und<br/>nutzt die Gesamtkapazität aller<br/>Datenträger.</li> <li>Bietet keinen Schutz vor<br/>Datenträgerausfällen. Dieser<br/>RAID-Typ muss mit einem<br/>Datensicherungsplan gekoppelt<br/>werden.</li> <li>Empfohlen für<br/>Hochleistungsanwendungen wie<br/>Videobearbeitung.</li> </ul>                                                  |

| RAID-Typ | Anzahl der<br>Datenträger                 | Datenträgerfehl<br>ertoleranz | Kapazität                                                                 | Übersicht                                                                                                    |
|----------|-------------------------------------------|-------------------------------|---------------------------------------------------------------------------|----------------------------------------------------------------------------------------------------|
| RAID 1   | 2                                         | 1                             | Hälfte der<br>kombinierten<br>Datenträger-<br>Gesamtkapazität             | <ul> <li>Auf jedem Datenträger wird eine<br/>identische Kopie der Daten<br/>gespeichert.</li> <li>Die Hälfte der gesamten<br/>Datenträgerkapazität geht im<br/>Gegenzug für einen hohen<br/>Datenschutz verloren.</li> <li>Dies wird für NAS-Geräte mit<br/>zwei Datenträgern empfohlen.</li> </ul>                                                                                                    |
| RAID 5   | ≥ 3                                       | 1                             | Gesamte<br>kombinierte<br>Datenträgerkapazitä<br>t minus 1<br>Datenträger | <ul> <li>Daten und Paritätsinformationen<br/>werden über alle Datenträger<br/>hinweg verteilt.</li> <li>Die Kapazität eines Datenträgers<br/>geht im Gegenzug für Parität<br/>verloren.</li> <li>Striping bedeutet, dass die<br/>Lesegeschwindigkeiten mit<br/>jedem zusätzlichen Datenträger<br/>in der Gruppe zunimmt.</li> <li>Empfohlen für eine gute<br/>Ausgewogenheit zwischen<br/>Datenschutz, Kapazität und<br/>Geschwindigkeit.</li> </ul>                                                                  |
| RAID 10  | ≥ 4<br>(Muss eine<br>gerade Zahl<br>sein) | 1 pro<br>Datenträgerpaar      | Hälfte der<br>kombinierten<br>Datenträger-<br>Gesamtkapazität             | <ul> <li>Jeweils zwei Datenträger werden<br/>mit RAID 1 zum Ausfallschutz<br/>gekoppelt. Dann werden alle<br/>Paare unter Verwendung von<br/>RAID 0 kombiniert.</li> <li>Ausgezeichnete zufällige Lese-<br/>und Schreibgeschwindigkeiten<br/>und hoher Fehlerschutz, aber die<br/>Hälfte der gesamten<br/>Datenträgerkapazität geht<br/>verloren.</li> <li>Empfohlen für Anwendungen, die<br/>eine hohe Leistung bei zufälligen<br/>Zugriffen und Fehlertoleranz<br/>erfordern, wie z. B.<br/>Datenbanken.</li> </ul> |

# 2. QNAP External RAID Manager

Der QNAP External RAID Manager ist ein Dienstprogramm für Windows- und Mac-Computer, mit dem Sie angeschlossene externe RAID-Gerät von QNAP anzeigen und konfigurieren können.

#### Wichtig

- Um RAID-Gruppen und RAID-Einstellungen auf einem externen QNAP-RAID-Gerät zu konfigurieren, muss die Modus-Taste des Geräts auf "Software-Steuerung" eingestellt sein.
- Wenn die Modus-Taste eines externen RAID-Geräts nicht auf den Modus "Software-Steuerung" eingestellt ist oder wenn das Gerät den Modus "Software-Steuerung" nicht unterstützt, kann der QNAP External RAID Manager nur verwendet werden, um Hardware- und RAID-Gruppen-Informationen anzuzeigen und die Firmware des Geräts zu aktualisieren.

#### Tipp

Um den QNAP External RAID Manager herunterzuladen, wechseln Sie zu https:// www.qnap.com/utilities.

| QNAP   🚵                                         | QNAP External RA       | ID Manager                                |                         |          | - ×     |
|--------------------------------------------------|------------------------|-------------------------------------------|-------------------------|----------|---------|
| Select device:                                   | 2                      |                                           |                         |          | LOG     |
| <ul> <li>♥ TR-004 #1</li> <li>♥</li> </ul>       | RAID<br>Configuration  | Disk<br>Information                       | Firmware<br>Information |          | C       |
|                                                  | RAID Groups: 2   S     | oftware Control 🌔                         |                         | + RAII   | D Group |
|                                                  | Name                   | Configuration                             | Resync Priorit          | y Status |         |
| Serial No.: Q187T00001                           | TR-004<br>RAID Group 1 | RAID 0 (Disk 1, 2)<br>Capacity: 3.64 TB   |                         | ✓ Normal | :       |
| RAID Overview                                    | TR-004<br>RAID Group 2 | RAID 0 (Disk 3, 4)<br>Capacity: 931.44 GB |                         | 🔗 Normal | :       |
| TR-004 RAID Group 1<br>RAID 0 (296 MB/3.64 TB)   |                        |                                           |                         |          |         |
| TR-004 RAID Group 2<br>RAID 0 (208 MB/931.44 GB) |                        |                                           |                         |          |         |
|                                                  |                        |                                           |                         |          |         |
|                                                  |                        |                                           |                         |          |         |
|                                                  |                        |                                           |                         |          |         |

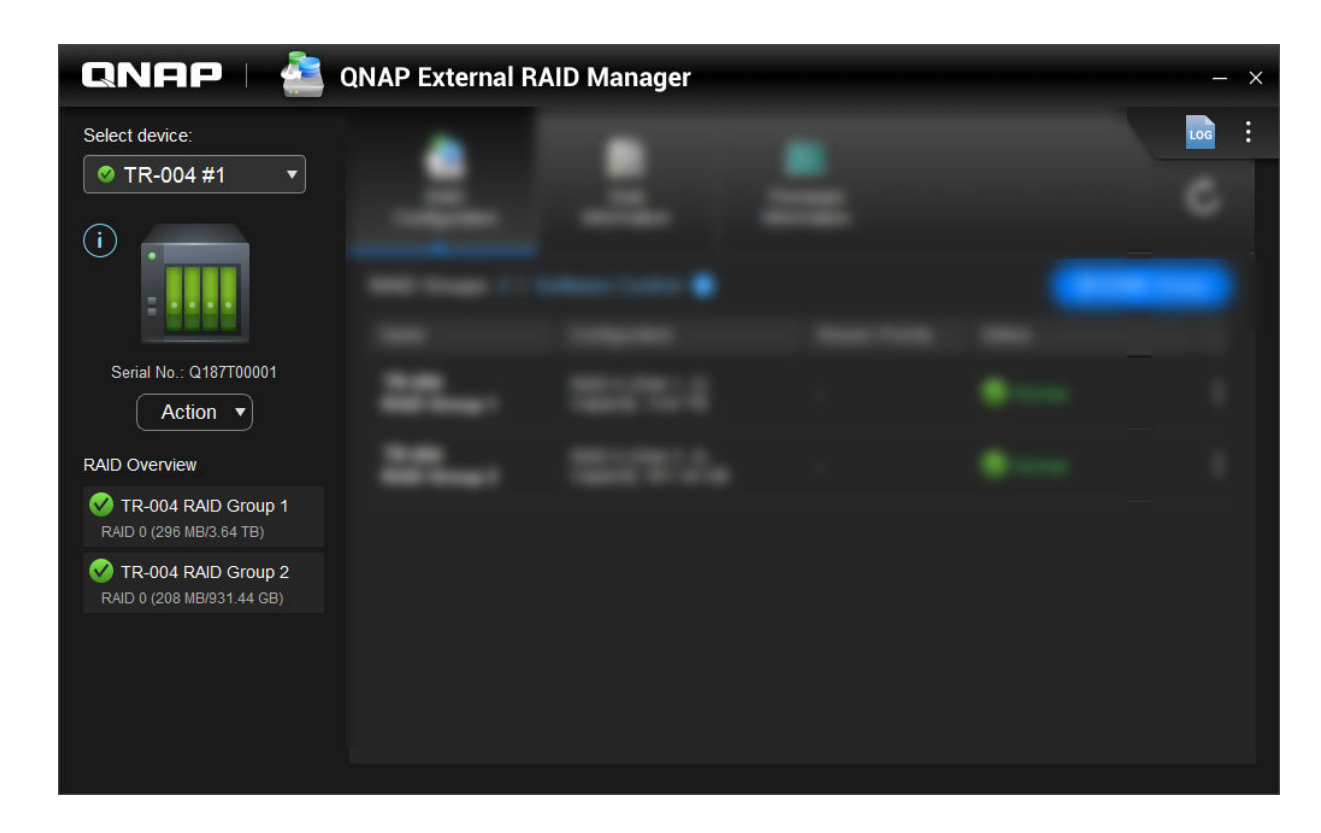

## Startbildschirm

| UI-Element         | Beschreibung                                                                                                    |
|--------------------|----------------------------------------------------------------------------------------------------|
| Gerät auswählen    | Wählen Sie das externe RAID-Gerät, das Sie verwalten möchten.                                                         |
|                    | Zeigen Sie die folgenden Geräteinformationen an:                                                                      |
|                    | Gerätezustand                                                                                                    |
|                    | Gerätemodell                                                                                                    |
|                    | Seriennummer                                                                                                    |
|                    | Firmware-Version                                                                                                    |
|                    | • Bus-Typ                                                                                                    |
|                    | Systemtemperatur                                                                                                    |
|                    | Systemlüftergeschwindigkeit                                                                                           |
| Aktion > Suchen    | Bewirkt ein Blinken der Laufwerk-LEDs und gibt<br>einen Signalton des Geräts aus, um das Gerät<br>leichter zu finden. |
| Aktion > Auswerfen | Das Gerät vom Host-Computer trennen.                                                                                  |
| LOG                | Die Systemprotokolle anzeigen. Weitere<br>Informationen finden Sie unter Systemprotokolle.                            |

| UI-Element | Beschreibung                                                                                                    |
|------------|----------------------------------------------------------------------------------------------------|
| •••        | Auf Aktualisierungen des QNAP External RAID<br>Managers prüfen, die Hilfe anzeigen, die Sprache<br>der Benutzeroberfläche oder die<br>Regionseinstellungen ändern. |

## **RAID-Konfiguration**

| QNAP 🗆 🚵 QNAP External RAID Manager — 🗙                                                                                                    |                                |                                                          |                    |                 |          |         |
|----------------------------------------------------------------------------------------------------|--------------------------------|----------------------------------------------------------|--------------------|-----------------|----------|---------|
|                                                                                                    | RAID<br>Configuration          | Disk<br>Information                                      | Firmwa<br>Informat | are<br>tion     |          | C       |
| 111                                                                                                    | RAID Groups: 2   S             | oftware Control 🕕                                        | 1 -                |                 | + RAIL   | O Group |
| And Address of the Address of the Ad | Name<br>TR-004<br>RAID Group 1 | Configuration<br>RAID 0 (Disk 1, 2)<br>Capacity: 3.64 TB | -                  | Resync Priority | Status   | :       |
|                                                                                                    | TR-004<br>RAID Group 2         | RAID 0 (Disk 3, 4)<br>Capacity: 931.44 GB                |                    |                 | 🧭 Normal | :       |
|                                                                                                    |                                |                                                          |                    |                 |          |         |

| UI-Element      | Beschreibung                                                                                                    |
|-----------------|----------------------------------------------------------------------------------------------------|
| C               | Informationen und Status der RAID-Gruppe aktualisieren.                                                                                                    |
| Steuerungsmodus | <ul> <li>Software-Steuerung: Die Modus-Taste des<br/>Geräts ist auf den Modus "Software-Steuerung"<br/>gesetzt. Sie können die RAID-Einstellungen im<br/>Dienstprogramm "QNAP External RAID<br/>Manager" konfigurieren.</li> </ul>                       |
|                 | <ul> <li>Hardware-Steuerung: Die Modus-Taste des<br/>Geräts ist auf einen RAID-Modus oder auf den<br/>Modus "Einzeln" gesetzt. Sie können die RAID-<br/>Einstellungen im Dienstprogramm "QNAP<br/>External RAID Manager" nicht konfigurieren.</li> </ul> |
| + RAID-Gruppe   | Eine neue RAID-Gruppe erstellen. Weitere<br>Informationen finden Sie unter Eine RAID-Gruppe in<br>einem RAID-Gehäuse erstellen.                                                                                                    |

| UI-Element                    | Beschreibung                                                                                                    |
|-------------------------------|----------------------------------------------------------------------------------------------------|
| > Resync-Priorität bearbeiten | Diese Einstellung legt die minimale Geschwindigkeit<br>von RAID-Vorgängen fest, wie z. B. Rebuild und<br>Synchronisierung. Sie können eine der folgenden<br>Prioritäten wählen.                                                             |
|                               | <ul> <li>Dienst zuerst: Das externe RAID-Gerät führt die<br/>RAID-Vorgänge mit geringerer Geschwindigkeit<br/>aus, um Speicher-Zugriffsgeschwindigkeiten<br/>aufrechtzuerhalten.</li> </ul>                                                 |
|                               | <ul> <li>Standard: Das externe RAID-Gerät führt RAID-<br/>Vorgänge mit der Standardgeschwindigkeit aus.</li> </ul>                                                                                                    |
|                               | <ul> <li>Resync zuerst: Das externe RAID-Gerät führt<br/>RAID-Vorgänge mit höherer Geschwindigkeit<br/>aus. Benutzer können eine Abnahme der<br/>Speicherleistung feststellen, während die RAID-<br/>Vorgänge ausgeführt werden.</li> </ul> |
| > RAID-Gruppe entfernen       | Die RAID-Gruppe löschen. Weitere Informationen<br>finden Sie unter Eine RAID-Gruppe aus einem<br>RAID-Gehäuse entfernen.                                                                                                    |

## Eine RAID-Gruppe in einem RAID-Gehäuse erstellen

#### Warnung

Beim Erstellen einer RAID-Gruppe wird das RAID-Gehäuse vorübergehend getrennt und dann wieder verbunden. Um Datenverlust zu vermeiden, müssen Sie alle Lese- und Schreibzugriffe auf dem Gehäuse vor der Ausführung dieser Aufgabe beenden.

1. Stellen Sie sicher, dass sich die Modus-Taste des RAID-Gehäuses im Modus "Software-Steuerung" befindet.

Weitere Informationen hierzu finden Sie im Hardware-Benutzerhandbuch des Geräts.

- 2. Schließen Sie das Gehäuse am Host-PC oder -Mac an.
- 3. Öffnen Sie auf dem Host QNAP External RAID Manager.
- 4. Wechseln Sie zu RAID-Konfiguration.
- 5. Klicken Sie auf + RAID-Gruppe. Das Fenster RAID-Gruppe erstellen wird geöffnet.
- 6. Wählen Sie einen RAID-Typen. Weitere Informationen finden Sie unter RAID-Typen.
- 7. Wählen Sie zwei oder mehr Datenträger.

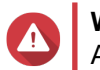

#### Warnung

Alle Daten auf den ausgewählten Datenträgern werden gelöscht.

- a. Klicken Sie unter Datenträger auf die Dropdown-Liste.
- b. Wählen Sie die Datenträger.
- c. Klicken Sie auf Auswählen.

8. Optional: Geben Sie die RAID-Resync-Priorität an.

Diese Einstellung legt die minimale Geschwindigkeit von RAID-Vorgängen fest, wie z. B. Rebuild und Synchronisierung. Sie können eine der folgenden Prioritäten wählen.

| RAID-Rebuild-Priorität                  | Beschreibung                                                                                                    |
|-----------------------------------------|----------------------------------------------------------------------------------------------------|
| Dienst zuerst (geringe Geschwindigkeit) | Das RAID-Gehäuse führt die RAID-Vorgänge mit<br>geringerer Geschwindigkeit aus, um die Leistung<br>beim Speicherzugriff aufrechtzuerhalten.                                                                                                  |
| Standard                                | Das RAID-Gehäuse führt RAID-Vorgänge mit der<br>Standardgeschwindigkeit aus.                                                                                                    |
| Resync zuerst (hohe Geschwindigkeit)    | Das RAID-Gehäuse führt die RAID-Vorgänge mit<br>höherer Geschwindigkeit aus, um sie schneller<br>abzuschließen. Möglicherweise stellen Sie eine<br>Abnahme der Speicherleistung feststellen, während<br>die RAID-Vorgänge ausgeführt werden. |

## Wichtig

- Für Gruppen des folgenden Typs können Sie die RAID-Priorität nicht festlegen: RAID 0, JBOD.
- Diese Einstellung wirkt sich nur auf die RAID-Vorgangsgeschwindigkeiten aus, wenn das RAID-Gehäuse in Betrieb ist. Wenn das Gehäuse inaktiv ist, werden alle RAID-Vorgänge mit der höchstmöglichen Geschwindigkeit ausgeführt.
- Bei einigen Modellen wird der RAID-Rebuild angehalten, wenn das Gehäuse in den Standby-Modus wechselt, und wieder fortgesetzt, wenn das Gehäuse den Standby-Modus verlässt. Das Gehäuse wechselt in den Standby-Modus, wenn das USB-Kabel getrennt wird, oder wenn der verbundene Client in den Ruhezustand, Standby-Modus oder Energiesparmodus wechselt.

#### 9. Klicken Sie auf Erstellen.

Es wird eine Bestätigungsmeldung angezeigt.

10. Klicken Sie auf Ja.

#### Eine RAID-Gruppe aus einem RAID-Gehäuse entfernen

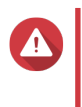

#### Warnung

Beim Entfernen einer RAID-Gruppe wird das externe RAID-Gehäuse vorübergehend getrennt und dann wieder verbunden. Um Datenverlust zu vermeiden, müssen Sie alle Lese- und Schreibzugriffe auf dem Gehäuse vor der Ausführung dieser Aufgabe beenden.

- 1. Öffnen Sie QNAP External RAID Manager.
- 2. Wechseln Sie zu RAID-Konfiguration.
- 3. Suchen Sie die RAID-Gruppe, die Sie entfernen möchten.
- 4.

Klicken Sie auf , und wählen Sie dann **RAID-Gruppe entfernen**.

Es wird eine Bestätigungsmeldung angezeigt.

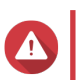

#### Warnung

Es werden alle Daten in den RAID-Gruppen gelöscht.

- 5. Bestätigen Sie, dass Sie verstanden haben, dass alle Daten entfernt werden.
- 6. Klicken Sie auf Ja.

## Datenträgerinformationen

| QNAP 🗆 🚵 QNAP External RAID Manager — 🗙 |                       |                           |           |                    |                  |
|-----------------------------------------|-----------------------|---------------------------|-----------|--------------------|------------------|
|                                         | RAID<br>Configuration | Disk<br>Information       | Firmware  |                    | Ċ                |
|                                         | Installed disks: 4    |                           |           | S.M.A.R.T. polling | ; time: 5 mins 🔅 |
| 1000                                    | Disk                  | Manufacturer / Model      | Capacity  | RAID Group         | Status           |
| States out the                          | Disk 1<br>HDD         | WDC<br>WD20EVDS-63T3B0    | 1.82 TB   | 1                  |                  |
|                                         | Disk 2<br>HDD         | WDC<br>WD20EVDS-63T3B0    | 1.82 TB   | 1                  | Good             |
| • new rest long (                       | Disk 3<br>HDD         | WDC<br>WD5000AAKX-22ERMA0 | 465.72 GB | 2                  | 🧭 Good           |
|                                         | Disk 4<br>HDD         | WDC<br>WD5000AAKX-22ERMA0 | 465.72 GB | 2                  | Cood             |
|                                         |                       |                           |           |                    |                  |
|                                         |                       |                           |           |                    |                  |

| UI-Element   | Beschreibung                                                                                                    |
|--------------|----------------------------------------------------------------------------------------------------|
| C            | Datenträgerinformationen und Status aktualisieren.                                                                                                  |
| \$ <u>\$</u> | <ul><li>Geben Sie an, wie oft (in Minuten) das Gerät</li><li>Datenträger auf S.M.A.R.TFehler überprüft.</li><li>Zulässige Werte: 1 bis 60</li></ul> |
|              | Standardwert: 5                                                                                                    |
|              | Warnung<br>Eine hohe Abfragefrequenz kann die<br>Datenträgerleistung beeinträchtigen.                                                               |

#### **Firmware-Informationen**

Auf diesem Bildschirm können Sie die Firmware eines externen RAID-Geräts aktualisieren. Klicken Sie auf

, um die Firmware-Informationen zu aktualisieren und online nach einer neueren Firmware-Version zu suchen.

| QNAP   🚵                | QNAP External R                                                                   | AID Manager                         |                           | - ×             |
|-------------------------|-----------------------------------------------------------------------------------|-------------------------------------|---------------------------|-----------------|
|                         | RAID<br>Configuration                                                             | Disk<br>Information                 | Firmware<br>Information   | Ċ               |
|                         | New firmware is av<br>Current firmware vers<br>Latest firmware versio             | ailable.<br>ion: 1.0.0<br>in: 1.0.3 |                           |                 |
|                         | Update method: <ul> <li>Automatically ins</li> <li>Select a local firm</li> </ul> | tall the latest firmware ver        | sion                      |                 |
| The construction of the | O Go to <u>downlo</u>                                                             | <u>ad qnap.com</u> to manually      | download firmware updates | Update Firmware |

## Die Geräte-Firmware in QNAP External RAID Manager aktualisieren

- 1. Wechseln Sie zu QNAP External RAID Manager > Firmware-Informationen.
- 2. Wählen Sie eine Firmware-Aktualisierungsmethode.

| Firmware-Aktualisierungsmethode                       | Beschreibung                                                                                                    |  |
|-------------------------------------------------------|----------------------------------------------------------------------------------------------------|--|
| Die neueste Firmware-Version automatisch installieren | Laden Sie die neueste Version der Geräte-Firmware herunter, und installieren Sie sie.                                                                                                    |  |
|                                                       | Anmerkung<br>Sie können diese Option nur wählen,<br>wenn QNAP External RAID Manager<br>online eine neuere Firmware-Version<br>gefunden hat, als aktuell auf dem Gerät<br>installiert ist. |  |
| Eine lokale Firmware-Datei wählen                     | Aktualisieren Sie die Firmware über eine lokale<br>Firmware-IMG-Datei auf Ihrem Computer. Klicken<br>Sie auf <b>Durchsuchen</b> , um die Datei zu wählen.                                 |  |
|                                                       | <b>Tipp</b><br>Sie können Firmware-Aktualisierungen<br>unter https://download.qnap.com<br>herunterladen.                                                                                  |  |

3. Klicken Sie auf Firmware aktualisieren.

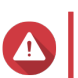

Schalten Sie das Gehäuse nicht aus, trennen Sie keine Kabel, und führen Sie kein erzwungenes Schließen des QNAP External RAID Managers herbei, es sei denn, Sie werden dazu aufgefordert.

Die Meldung Firmware wird aktualisiert wird angezeigt.

4. Befolgen Sie zum Abschließen der Firmware-Aktualisierung die Anweisungen. Je nach Modell werden Sie möglicherweise aufgefordert, das Gerät auszuschalten und dann einzuschalten oder die Verbindung zu trennen und das Gerät dann wieder verbinden. QTS erkennt das Gerät wieder.

Die neue Firmware-Version wird unter **QNAP External RAID Manager** > **Firmware- Informationen** angezeigt.

## Systemprotokolle

Klicken Sie auf Light, um das Fenster Systemprotokolle zu öffnen.

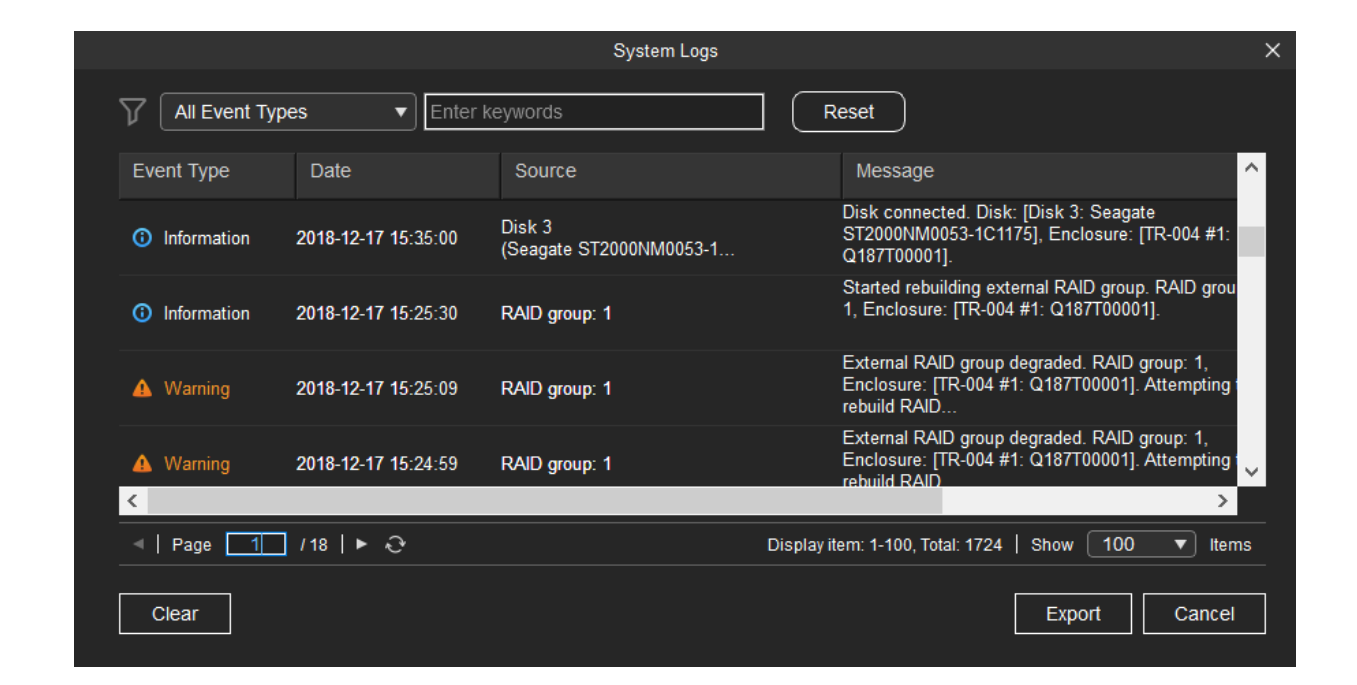

| UI-Element   | Beschreibung                                                                                                    |
|--------------|----------------------------------------------------------------------------------------------------|
| $\nabla$     | Die Protokollmeldungen nach Ereignistyp oder<br>Schlüsselwort filtern. Wählen Sie einen der<br>folgenden Ereignistypen. |
|              | Alle Ereignistypen                                                                                                    |
|              | Informationen                                                                                                    |
|              | • Warnung                                                                                                    |
|              | • Fehler                                                                                                    |
| Zurücksetzen | Filter entfernen und alle Protokollmeldungen anzeigen.                                                                  |

| UI-Element  | Beschreibung                                                                                                    |
|-------------|----------------------------------------------------------------------------------------------------|
| Löschen     | Alle Protokollmeldungen löschen.                                                                                                    |
| Exportieren | Alle Protokollmeldungen in eine CSV-Datei<br>exportieren. Wenn ein Filter angewendet wurde,<br>werden nur die gefilterten Protokolle exportiert. |
| Abbrechen   | Das Fenster Systemprotokolle schließen.                                                                                                    |

# 3. QTS Externe RAID-Verwaltung

Öffnen Sie **Speicher & Snapshots**, klicken Sie auf **Externes RAID-Gerät**, und wählen Sie dann **Externe RAID-Verwaltung**, um am NAS angeschlossene RAID-Geräte anzuzeigen, zu verwalten und zu konfigurieren.

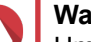

#### Warnung

Um Fehler oder Datenverlust zu vermeiden, dürfen Sie" "Software-Steuerung" mit der Modus-Taste eines RAID-Geräts nicht in einen anderen Modus ändern, während das Gerät mit dem NAS verbunden ist.

| ent            |                                                                                        |                                                                                                    |                                                |                                                                                                    |
|----------------|----------------------------------------------------------------------------------------|----------------------------------------------------------------------------------------------------|------------------------------------------------|----------------------------------------------------------------------------------------------------|
| d Disks 3/4] 🔹 | C                                                                                      |                                                                                                    | Eject Configure                                | Check for Update                                                                                                    |
|                | TR-004 Q187T00001                                                                      |                                                                                                    |                                                |                                                                                                    |
|                |                                                                                        |                                                                                                    |                                                |                                                                                                    |
|                | TR-004                                                                                 |                                                                                                    |                                                |                                                                                                    |
| AID Group: 1   |                                                                                        |                                                                                                    |                                                | Manage •                                                                                                    |
| Capacity       | RAID Type/Disk Name                                                                    | Partition                                                                                                    | Status                                         | Priority                                                                                                    |
| 931.44 GB      | RAID 0                                                                                 | TR-004-N001-1-1                                                                                                    | 🧭 Ready                                        | Default (Medium speed)                                                                                                    |
| 465.75 GB      | WD5003ABYZ-011FA0                                                                      |                                                                                                    | 🕜 Good                                         |                                                                                                    |
| 465.75 GB      | WD5000AAKX-22ERMA0                                                                     |                                                                                                    | 🧭 Good                                         |                                                                                                    |
| 465.75 GB      | WD5000AAKX-22ERMA0                                                                     | -                                                                                                    | 🕑 Good                                         |                                                                                                    |
|                | ent<br>d Disks 3/4]<br>AID Group: 1<br>Capacity<br>931.44 GB<br>465.75 GB<br>465.75 GB | ent           d Disks 3/4]             d Disks 3/4]             TR-004 Q187T0001                   Image: Comparise of the state of the state of | Image: sent sent sent sent sent sent sent sent | Epet       Eject       Configure         TR-004 q187700001         TR-004 q187700001         TR-004 q187700001         TR-004 q187700001         TR-004 q187700001         TR-004 q187700001         TR-004 q187700001         TR-004 q187700001         TR-004         Status         TR-004         Status         TR-004-1001-1-1         Partition       Status         465.75 G8       WD5000AAKX-22ERMA0       TR-004-1001-1-1       Status         465.75 G8       WD5000AAKX-22ERMA0       -       Status       Status         465.75 G8       WD5000AAKX-22ERMA0       -       Status       Status |

| UI-Element          | Beschreibung                               |
|---------------------|--------------------------------------------|
| Externes RAID-Gerät | Wählen Sie ein zu verwaltendes RAID-Gerät. |

| UI-Element                                  | Beschreibung                                                                                                    |
|---------------------------------------------|----------------------------------------------------------------------------------------------------|
| Sicher trennen                              | Trennen Sie ein externes RAID-Gerät vom NAS,<br>wenn sich das Gerät im NAS-Speichermodus<br>befindet. QTS beendet alle im Gerät gespeicherten<br>Speicherpools, Volumes und LUNs und entfernt<br>diese dann auf sichere Weise, ohne irgendwelche<br>Daten zu löschen. Sie können es dann mit einem<br>anderen NAS oder Computer verbinden. |
|                                             | Vin auf die Speicherpools, Volumes und<br>LUNs auf einem anderen QNAP-NAS<br>zuzugreifen, schließen Sie das RAID-<br>Gerät an das Ziel-NAS an, wechseln Sie<br>zu Speicher & Snapshots ><br>Datenträger/VJBOD, und wählen Sie<br>dann Wiederherstellen > Alle freien<br>Datenträger scannen.                                               |
|                                             | Wichtig     Diese Schaltfläche wird nur angezeigt,     wenn sich das NAS im NAS-     Speichermodus befindet.                                                                                                    |
| Auswerfen                                   | Wenn sich das Gerät im Modus für den externen<br>Speicher befindet, können Sie ein RAID-Gerät sicher<br>trennen. Sie können es dann mit einem anderen<br>NAS oder Computer verbinden.                                                                                                    |
|                                             | Wichtig     Diese Schaltfläche wird nur angezeigt,     wenn sich das Gerät im Modus für den     externen Speicher befindet.                                                                                                    |
| Konfigurieren                               | Erstellen Sie eine RAID-Gruppe auf dem RAID-<br>Gerät, und konfigurieren Sie den Speichermodus.                                                                                                    |
|                                             | Wichtig<br>Die Modus-Taste des RAID-Geräts<br>muss sich im Modus "Software-<br>Steuerung" befinden.                                                                                                    |
| Nach Aktualisierung suchen                  | Aktualisieren Sie die Firmware des RAID-Geräts,<br>entweder über das Internet oder über eine lokale<br>Datei. Weitere Informationen finden Sie unter<br>Firmware eines externen RAID-Geräts in QTS<br>aktualisieren.                                                                                                    |
| Verwalten > Ersatzdatenträger konfigurieren | Konfigurieren Sie einen globalen Hot-Spare-<br>Datenträger für das Gerät. Wenn ein Datenträger in<br>einer RAID-Gruppe auf dem Gerät ausfällt, wird der<br>fehlerhafte Datenträger automatisch durch den Hot-<br>Spare-Datenträger ersetzt. Weitere Informationen<br>finden Sie unter Ersatzdatenträger konfigurieren.                     |

| UI-Element                       | Beschreibung                                                                                                    |  |
|----------------------------------|----------------------------------------------------------------------------------------------------|--|
| Verwalten > Entfernen            | Die RAID-Gruppe löschen. Die Mitglieder-<br>Datenträger werden dann automatisch als globale<br>Ersatzdatenträger zugewiesen, wenn das Gerät<br>noch andere RAID-Gruppen enthält. |  |
|                                  | Warnung<br>Alle Daten auf den ausgewählten<br>Datenträgern werden gelöscht.                                                                                                    |  |
| Verwalten > Datenträger anzeigen | Zeigen Sie Informationen über die im externen<br>RAID-Gerät installierten Datenträger an,<br>einschließlich der Informationen zu ihrem Status und<br>Funktionszustand.           |  |
|                                  | Anmerkung<br>Bei Auswahl dieser Option werden Sie<br>zum Bildschirm Datenträger/VJBOD<br>weitergeleitet.                                                                         |  |

## Speichermodi

QNAP-RAID-Gehäuse unterstützen zwei unterschiedliche Speichermodi.

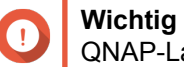

QNAP-Laufwerksadapter unterstützen nur den NAS-Speichermodus.

| Speichermodus                                                                                                    | Beschreibung                                         | Unterstützte RAID-Typen   | Unterstützte Hosts |
|----------------------------------------------------------------------------------------------------|------------------------------------------------------|---------------------------|--------------------|
| NAS-Speicher                                                                                                    | Verwenden Sie die                                    | • JBOD                    | QNAP-NAS mit QTS   |
|                                                                                                    | Speicherkapazität des<br>RAID-Gehäuses, um           | • RAID 0                  | 4.3.6 oder höher   |
|                                                                                                    | einen Speicherpool oder<br>ein statisches Volume auf | • RAID 1                  |                    |
|                                                                                                    | einem QNAP-NAS zu<br>erstellen.                      | • RAID 5                  |                    |
|                                                                                                    |                                                      | • RAID 10                 |                    |
| Externer Speicher                                                                                                    | Das RAID-Gehäuse als<br>externen USB-                | • Einzeln                 | Windows            |
| Datenträger verwenden.<br>Dieser Modus unterstützt<br>mehrere RAID-Gruppen.<br>Jede RAID-Gruppe wird<br>als separater Datenträger<br>angezeigt, wenn das<br>Gehäuse mit einem Host | • JBOD                                               | <ul> <li>macOS</li> </ul> |                    |
|                                                                                                    | • RAID 0                                             | • Linux                   |                    |
|                                                                                                    | • RAID 1                                             | • QNAP NAS                |                    |
|                                                                                                    | • RAID 5                                             | Andere NAS-Geräte         |                    |
|                                                                                                    | verbunden ist.                                       | • RAID 10                 |                    |

## Speicherkonfiguration

## Einen Speicherpool in einem RAID-Gehäuse erstellen

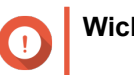

- Die Modus-Taste auf dem RAID-Gerät muss sich im Modus "Software-Steuerung" befinden. Weitere Informationen finden Sie in der Hardware-Bedienungsanleitung des Gehäuses.
- Das RAID-Gehäuse darf keine vorhandenen RAID-Gruppen enthalten.

#### Warnung

Um Fehler oder Datenverlust zu vermeiden, dürfen Sie "Software-Steuerung" mit der Modus-Taste des Gehäuses nicht auf einen anderen Modus ändern, während das Gehäuse mit dem NAS verbunden ist.

- 1. Öffnen Sie Hauptmenü > Speicher & Snapshots.
- 2. Klicken Sie auf Externes RAID-Gerät, und wählen Sie dann Externe RAID-Verwaltung. Das Fenster Externe RAID-Verwaltung wird geöffnet.
- Klicken Sie auf Konfigurieren.
   Der Konfigurationsassistent f
  ür externes RAID-Ger
  ät wird ge
  öffnet.
- 4. Klicken Sie auf Weiter.
- 5. Wählen Sie zwei oder mehr Datenträger.

#### Warnung

- Alle Daten auf den ausgewählten Datenträgern werden gelöscht.
- Alle nicht ausgewählten Datenträger werden automatisch als Ersatzdatenträger zugewiesen und können nicht genutzt werden, bis die RAID-Gruppe gelöscht wurde.
- 6. Wählen Sie einen RAID-Typ.

QTS zeigt alle verfügbaren RAID-Typen an und wählt automatisch den am besten optimierten RAID-Typ aus.

| Anzahl der<br>Datenträger | Unterstützte RAID-Typen       | Standard-RAID-Typ |
|---------------------------|-------------------------------|-------------------|
| Zwei                      | JBOD, RAID 0, RAID 1          | RAID 1            |
| Drei                      | JBOD, RAID 0, RAID 5          | RAID 5            |
| Vier                      | JBOD, RAID 0, RAID 5, RAID 10 | RAID 5            |

#### Tipp

Verwenden Sie den Standard-RAID-Typ, wenn Sie nicht sicher sind, welche Option zu wählen ist.

Weitere Informationen zu RAID-Typen finden Sie unter RAID-Typen.

- 7. Klicken Sie auf Weiter.
- 8. Wählen Sie Speicherpool erstellen.
- **9.** Klicken Sie auf **Erstellen**. Es wird eine Bestätigungsmeldung angezeigt.
- 10. Klicken Sie auf OK.
  - Das RAID-Gehäuse erstellt die RAID-Gruppe.

- Der Assistent zum Erstellen des Speicherpools wird auf dem Bildschirm Datenträger wählen geöffnet.
- Die erstellte RAID-Gruppe wird automatisch ausgewählt, und der RAID-Typ wird auf Einzeln gesetzt.
- **11.** Klicken Sie auf **Weiter**.
- Alarmschwellenwert konfigurieren. QTS gibt eine Warnung aus, wenn der Prozentsatz des verwendeten Pool-Speicherplatzes den angegebenen Schwellenwert erreicht oder überschreitet.
- **13.** Klicken Sie auf **Weiter**.
- **14.** Klicken Sie auf **Erstellen**. Es wird eine Bestätigungsmeldung angezeigt.
- 15. Klicken Sie auf OK.

QTS erstellt den Speicherpool und zeigt die Informationen dann auf dem Bildschirm **Speicher/Snapshots** an.

## Einen Speicherpool auf einem Laufwerksadapter erstellen

- 1. Stellen Sie den Laufwerksadapter mit dem Hardware-Modusschalter des Geräts auf den gewünschten RAID-Modus ein.
- **2.** Installieren Sie den Laufwerksadapter auf dem NAS. Weitere Informationen finden Sie im Hardware-Benutzerhandbuch des Laufwerksadapters.
- 3. Wechseln Sie zu Hauptmenü > Speicher & Snapshots > Speicher > Speicher/Snapshots.
- 4. Führen Sie eine der folgenden Aktionen aus.

| NAS-Zustand                                 | Aktion                                          |
|---------------------------------------------|-------------------------------------------------|
| Keine Volumes oder Speicherpools            | Klicken Sie auf Neuer Speicherpool.             |
| Ein oder mehrere Volumes oder Speicherpools | Klicken Sie auf Erstellen > Neuer Speicherpool. |

Das Fenster Assistent zum Erstellen des Speicherpools wird geöffnet.

- 5. Klicken Sie auf Weiter.
- 6. Wählen Sie unter Gehäuseeinheit die Option NAS-Host.
- 7. Wählen Sie in der Liste der Laufwerke den Laufwerksadapter.
- 8. Wählen Sie unter RAID-Typ die Option Einzeln.
- 9. Klicken Sie auf Weiter.
- 10. Optional: Konfigurieren Sie das SSD-Over-Provisioning. Das Over-Provisioning reserviert einen Prozentsatz des SSD-Speicherplatzes auf jedem Datenträger in der RAID-Gruppe, um die Schreibleistung zu verbessern und die Lebensdauer des Datenträgers zu verlängern. Sie können den für das Over-Provisioning reservierten Speicherplatz verringern, nachdem QTS die RAID-Gruppe erstellt hat.

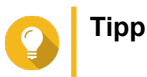

Um die optimale Menge an Over-Provisioning für Ihre SSDs zu ermitteln, laden Sie das SSD Profiling Tool aus dem App Center herunter und starten Sie es.

**11.** Optional: Alarmschwellenwert konfigurieren.

QTS gibt eine Warnung aus, wenn der Prozentsatz des verwendeten Pool-Speicherplatzes den angegebenen Schwellenwert erreicht oder überschreitet.

- 12. Klicken Sie auf Weiter.
- 13. Klicken Sie auf OK.
  - Der Assistent zum Erstellen des Speicherpools wird auf dem Bildschirm Datenträger wählen geöffnet.
  - Die in den Schritten 3-5 erstellte RAID-Gruppe wird als Datenträger f
    ür den Speicherpool ausgew
    ählt.
  - Der RAID-Typ wird auf Einzeln festgelegt.
- 14. Klicken Sie auf Weiter.
- 15. Alarmschwellenwert konfigurieren. QTS gibt eine Warnung aus, wenn der Prozentsatz des verwendeten Pool-Speicherplatzes den angegebenen Schwellenwert erreicht oder überschreitet.
- **16.** Klicken Sie auf **Weiter**.
- **17.** Klicken Sie auf **Erstellen**. Es wird eine Bestätigungsmeldung angezeigt.
- 18. Klicken Sie auf OK.

QTS erstellt den Speicherpool und zeigt die Informationen dann auf dem Bildschirm **Speicher/Snapshots** an.

## Ein statisches Volume in einem RAID-Gehäuse erstellen

## Wichtig

- Die Modus-Taste auf dem RAID-Gerät muss sich im Modus "Software-Steuerung" befinden. Weitere Informationen finden Sie in der Hardware-Bedienungsanleitung des Gehäuses.
- Das RAID-Gehäuse darf keine vorhandenen RAID-Gruppen enthalten.

#### Warnung

Um Fehler oder Datenverlust zu vermeiden, dürfen Sie "Software-Steuerung" mit der Modus-Taste des Gehäuses nicht auf einen anderen Modus ändern, während das Gehäuse mit dem NAS verbunden ist.

- 1. Öffnen Sie Hauptmenü > Speicher & Snapshots.
- 2. Klicken Sie auf Externes RAID-Gerät, und wählen Sie dann Externe RAID-Verwaltung. Das Fenster Externe RAID-Verwaltung wird geöffnet.
- Klicken Sie auf Konfigurieren.
   Der Konfigurationsassistent f
  ür externes RAID-Ger
  ät wird ge
  öffnet.
- 4. Klicken Sie auf Weiter.

5. Wählen Sie zwei oder mehr Datenträger.

#### Warnung

- Alle Daten auf den ausgewählten Datenträgern werden gelöscht.
- Alle nicht ausgewählten Datenträger werden automatisch als Ersatzdatenträger zugewiesen und können nicht genutzt werden, bis die RAID-Gruppe gelöscht wurde.
- **6.** Wählen Sie einen RAID-Typ.

QTS zeigt alle verfügbaren RAID-Typen an und wählt automatisch den am besten optimierten RAID-Typ aus.

| Anzahl der<br>Datenträger | Unterstützte RAID-Typen       | Standard-RAID-Typ |
|---------------------------|-------------------------------|-------------------|
| Zwei                      | JBOD, RAID 0, RAID 1          | RAID 1            |
| Drei                      | JBOD, RAID 0, RAID 5          | RAID 5            |
| Vier                      | JBOD, RAID 0, RAID 5, RAID 10 | RAID 5            |

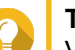

Tipp

Verwenden Sie den Standard-RAID-Typ, wenn Sie nicht sicher sind, welche Option zu wählen ist.

Weitere Informationen zu RAID-Typen finden Sie unter RAID-Typen.

- 7. Klicken Sie auf Weiter.
- 8. Wählen Sie Volume erstellen.
- **9.** Klicken Sie auf **Erstellen**. Es wird eine Bestätigungsmeldung angezeigt.
- 10. Klicken Sie auf OK.
  - Das RAID-Gehäuse erstellt die RAID-Gruppe.
  - Der Assistent zur Volume-Erstellung wird auf dem Bildschirm Datenträger wählen geöffnet.
  - Die erstellte RAID-Gruppe wird automatisch ausgewählt, und der RAID-Typ wird auf Einzeln gesetzt.
- 11. Klicken Sie auf Weiter.
- **12.** Optional: Geben Sie einen Alias für das Volume an. Der Alias muss aus 1 bis 64 Zeichen aus einer der folgenden Gruppen bestehen:
  - Buchstaben: A bis Z, a bis z
  - Zahlen: 0 bis 9
  - Sonderzeichen: Bindestrich "-" und Unterstrich "\_"
- 13. Geben Sie die Anzahl der Bytes pro Inode an. Die Anzahl der Bytes pro Inode legt die maximale Volume-Größe sowie die Anzahl der Dateien und Ordner fest, die auf dem Volume gespeichert werden kann. Die Erhöhung der Anzahl der Bytes pro Inode führt zu einer größeren maximalen Volume-Größe, jedoch zu einer geringeren maximalen Anzahl an Dateien und Ordnern.
- 14. Optional: Konfigurieren Sie die erweiterten Einstellungen.

| Einstellung                                   | Beschreibung                                                                                                    | Benutzeraktionen                                                                                                    |  |
|-----------------------------------------------|----------------------------------------------------------------------------------------------------|----------------------------------------------------------------------------------------------------|--|
| Alarmschwellenwert                            | QTS gibt eine<br>Warnung aus, wenn<br>der Prozentsatz des<br>verwendeten<br>Volume-<br>Speicherplatzes<br>den angegebenen<br>Schwellenwert<br>erreicht oder<br>überschreitet. | Geben Sie einen Wert an.                                                                                                    |  |
| Verschlüsselung                               | QTS verschlüsselt<br>alle Daten auf dem<br>Volume mit der 256-<br>Bit-AES-<br>Verschlüsselung.                                                                                | <ul> <li>a. Geben Sie ein Verschlüsselungspasswort an, das 8 bis 32<br/>Zeichen enthält, und zwar in einer Kombination aus<br/>Buchstaben, Zahlen und Sonderzeichen. Leerzeichen sind<br/>nicht zulässig.</li> <li>b. Wählen Sie Verschlüsselungsschlüssel speichern, um<br/>eine lokale Kopie des Verschlüsselungsschlüssels auf dem<br/>NAS zu speichern. Dadurch kann QTS das verschlüsselte<br/>Volume automatisch entsperren und mounten, wenn das<br/>NAS gestartet wird. Wenn der Verschlüsselungsschlüssel<br/>nicht gespeichert wird, müssen Sie das<br/>Verschlüsselungspasswort bei jedem Neustart des NAS<br/>angeben.</li> <li>Marnung         <ul> <li>Das Speichern des<br/>Verschlüsselungsschlüssels auf dem NAS<br/>kann zu unbefugtem Zugriff auf die Daten<br/>führen, wenn unbefugte Personen physisch<br/>auf das NAS zugreifen können.</li> <li>Wenn Sie das Verschlüsselungspasswort<br/>vergessen haben, ist der Zugriff auf das<br/>Volume nicht mehr möglich, und alle Daten<br/>gehen verloren.</li> </ul> </li> </ul> |  |
| Leistung mit SSD-<br>Cache<br>beschleunigen   | QTS fügt Daten von<br>diesem Volume in<br>den SSD-Cache<br>ein, um die Lese-<br>oder<br>Schreibleistung zu<br>verbessern.                                                     | Keine Aktionen                                                                                                    |  |
| Freigabeordner auf<br>dem Volume<br>erstellen | Wenn das Volume<br>bereit ist, erstellt<br>QTS automatisch<br>den Freigabeordner.<br>Nur das NAS-<br>Admin-Konto kann<br>auf den neuen<br>Ordner zugreifen.                   | <ul> <li>a. Geben Sie einen Ordnernamen an.</li> <li>b. Wählen Sie Diesen Ordner als Snapshot-Freigabeordner erstellen.<br/>Ein Snapshot-Freigabeordner ermöglicht das schnellere Erstellen und Wiederherstellen von Snapshots.</li> </ul>                                                                                                    |  |

15. Klicken Sie auf Weiter.

16. Klicken Sie auf Fertigstellen.

Es wird eine Bestätigungsmeldung angezeigt.

17. Klicken Sie auf OK.

QTS erstellt und initialisiert das Volume und erstellt dann den optionalen Freigabeordner.

#### Ein statisches Volume auf einem Laufwerksadapter erstellen

- 1. Stellen Sie den Laufwerksadapter mit dem Hardware-Modusschalter des Geräts auf den gewünschten RAID-Modus ein.
- **2.** Installieren Sie den Laufwerksadapter auf dem NAS. Weitere Informationen finden Sie im Hardware-Benutzerhandbuch des Laufwerksadapters.
- 3. Wechseln Sie zu Hauptmenü > Speicher & Snapshots > Speicher > Speicher/Snapshots.
- 4. Führen Sie eine der folgenden Aktionen aus.

| NAS-Zustand                                 | Aktion                                    |
|---------------------------------------------|-------------------------------------------|
| Keine Volumes oder Speicherpools            | Klicken Sie auf Neues Volume.             |
| Ein oder mehrere Volumes oder Speicherpools | Klicken Sie auf Erstellen > Neues Volume. |

Das Fenster Assistent zur Volume-Erstellung wird geöffnet.

- 5. Wählen Sie Statisches Volume.
- 6. Klicken Sie auf Weiter.
- 7. Wählen Sie unter Gehäuseeinheit die Option NAS-Host.
- 8. Wählen Sie in der Liste der Laufwerke den Laufwerksadapter.
- 9. Wählen Sie unter RAID-Typ die Option Einzeln.
- 10. Klicken Sie auf Weiter.
- **11.** Optional: Geben Sie einen Alias für das Volume an. Der Alias muss aus 1 bis 64 Zeichen aus einer der folgenden Gruppen bestehen:
  - Buchstaben: A bis Z, a bis z
  - Zahlen: 0 bis 9
  - Sonderzeichen: Bindestrich "-" und Unterstrich "\_"
- 12. Optional: Konfigurieren Sie das SSD-Over-Provisioning. Das Over-Provisioning reserviert einen Prozentsatz des SSD-Speicherplatzes auf jedem Datenträger in der RAID-Gruppe, um die Schreibleistung zu verbessern und die Lebensdauer des Datenträgers zu verlängern. Sie können den für das Over-Provisioning reservierten Speicherplatz verringern, nachdem QTS die RAID-Gruppe erstellt hat.

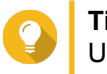

#### Тірр

Um die optimale Menge an Over-Provisioning für Ihre SSDs zu ermitteln, laden Sie das SSD Profiling Tool aus dem App Center herunter und starten Sie es.

13. Optional: Geben Sie die Anzahl der Bytes pro Inode an. Die Anzahl der Bytes pro Inode legt die maximale Volume-Größe sowie die Anzahl der Dateien und Ordner fest, die auf dem Volume gespeichert werden kann. Die Erhöhung der Anzahl der Bytes pro Inode führt zu einer größeren maximalen Volume-Größe, jedoch zu einer geringeren maximalen Anzahl an Dateien und Ordnern.

**14.** Optional: Konfigurieren Sie die erweiterten Einstellungen.

| Einstellung                                 | Beschreibung                                                                                                    | Benutzeraktionen                                                                                                    |
|---------------------------------------------|----------------------------------------------------------------------------------------------------|----------------------------------------------------------------------------------------------------|
| Alarmschwellenwert                          | QTS gibt eine<br>Warnung aus, wenn<br>der Prozentsatz des<br>verwendeten<br>Volume-<br>Speicherplatzes<br>den angegebenen<br>Schwellenwert<br>erreicht oder<br>überschreitet. | Geben Sie einen Wert an.                                                                                                    |
| Verschlüsselung                             | QTS verschlüsselt<br>alle Daten auf dem<br>Volume mit der 256-<br>Bit-AES-<br>Verschlüsselung.                                                                                | <ul> <li>a. Geben Sie ein Verschlüsselungspasswort an, das 8 bis 32<br/>Zeichen enthält, und zwar in einer Kombination aus<br/>Buchstaben, Zahlen und Sonderzeichen. Leerzeichen sind<br/>nicht zulässig.</li> <li>b. Wählen Sie Verschlüsselungsschlüssel speichern, um<br/>eine lokale Kopie des Verschlüsselungsschlüssels auf dem<br/>NAS zu speichern. Dadurch kann QTS das verschlüsselte<br/>Volume automatisch entsperren und mounten, wenn das<br/>NAS gestartet wird. Wenn der Verschlüsselungsschlüssel<br/>nicht gespeichert wird, müssen Sie das<br/>Verschlüsselungspasswort bei jedem Neustart des NAS<br/>angeben.</li> <li>Marnung         <ul> <li>Das Speichern des<br/>Verschlüsselungsschlüssels auf dem NAS<br/>kann zu unbefugtem Zugriff auf die Daten<br/>führen, wenn unbefugte Personen physisch<br/>auf das NAS zugreifen können.</li> <li>Wenn Sie das Verschlüsselungspasswort<br/>vergessen haben, ist der Zugriff auf das<br/>Volume nicht mehr möglich, und alle Daten<br/>gehen verloren.</li> </ul> </li> </ul> |
| Leistung mit SSD-<br>Cache<br>beschleunigen | QTS fügt Daten von<br>diesem Volume in<br>den SSD-Cache<br>ein, um die Lese-<br>oder<br>Schreibleistung zu<br>verbessern.                                                     | Keine Aktionen                                                                                                    |

| Einstellung                      | Beschreibung                                                                                                    | Benutzeraktionen                                                                                                    |
|----------------------------------|----------------------------------------------------------------------------------------------------|----------------------------------------------------------------------------------------------------|
| Freigabeordner auf<br>dem Volume | Wenn das Volume<br>bereit ist, erstellt                                                                          | a. Geben Sie einen Ordnernamen an.                                                                                                    |
| erstellen                        | QTS automatisch<br>den Freigabeordner.<br>Nur das NAS-<br>Admin-Konto kann<br>auf den neuen<br>Ordner zugreifen. | <ul> <li>b. Wählen Sie Diesen Ordner als Snapshot-Freigabeordner<br/>erstellen.</li> <li>Ein Snapshot-Freigabeordner ermöglicht das schnellere<br/>Erstellen und Wiederherstellen von Snapshots.</li> </ul> |

- 15. Klicken Sie auf Weiter.
- **16.** Klicken Sie auf **Fertigstellen**. Es wird eine Bestätigungsmeldung angezeigt.
- 17. Klicken Sie auf OK.

QTS erstellt und initialisiert das Volume und erstellt dann den optionalen Freigabeordner.

#### Ein RAID-Gehäuse als externes Speichergerät konfigurieren

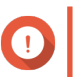

## Wichtig

- Die Modus-Taste auf dem RAID-Gerät muss sich im Modus "Software-Steuerung" befinden. Weitere Informationen finden Sie in der Hardware-Bedienungsanleitung des Gehäuses.
- Das RAID-Gehäuse darf keine vorhandenen RAID-Gruppen enthalten.

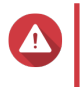

#### Warnung

Um Fehler oder Datenverlust zu vermeiden, dürfen Sie "Software-Steuerung" mit der Modus-Taste des Gehäuses nicht auf einen anderen Modus ändern, während das Gehäuse mit dem NAS verbunden ist.

- 1. Öffnen Sie Hauptmenü > Speicher & Snapshots.
- Klicken Sie auf Externes RAID-Gerät, und wählen Sie dann Externe RAID-Verwaltung. Das Fenster Externe RAID-Verwaltung wird geöffnet.
- **3.** Klicken Sie auf **Konfigurieren**. Der **Konfigurationsassistent für externes RAID-Gerät** wird geöffnet.
- 4. Klicken Sie auf Weiter.
- 5. Wählen Sie zwei oder mehr Datenträger.

#### Warnung

- Alle Daten auf den ausgewählten Datenträgern werden gelöscht.
- Alle nicht ausgewählten Datenträger werden automatisch als Ersatzdatenträger zugewiesen und können nicht genutzt werden, bis die RAID-Gruppe gelöscht wurde.
- Wählen Sie einen RAID-Typ. QTS zeigt alle verfügbaren RAID-Typen an und wählt automatisch den am besten optimierten RAID-Typ aus.

| Anzahl der<br>Datenträger | Unterstützte RAID-Typen       | Standard-RAID-Typ |
|---------------------------|-------------------------------|-------------------|
| Zwei                      | JBOD, RAID 0, RAID 1          | RAID 1            |
| Drei                      | JBOD, RAID 0, RAID 5          | RAID 5            |
| Vier                      | JBOD, RAID 0, RAID 5, RAID 10 | RAID 5            |

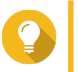

#### Tipp

Verwenden Sie den Standard-RAID-Typ, wenn Sie nicht sicher sind, welche Option zu wählen ist.

Weitere Informationen zu RAID-Typen finden Sie unter RAID-Typen.

- 7. Klicken Sie auf Weiter.
- 8. Wählen Sie Externen Speicherplatz erstellen.
- **9.** Klicken Sie auf **Erstellen**. Es wird eine Bestätigungsmeldung angezeigt.
- 10. Klicken Sie auf OK.
- 11. Wechseln Sie zu Hauptmenü > Speicher & Snapshots > Speicher > Externer Speicher.
- **12.** Wählen Sie die nicht initialisierte Partition im RAID-Gehäuse.

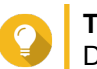

Тірр

Doppelklicken Sie auf das RAID-Gehäuse, um alle seine Partitionen anzuzeigen.

- **13.** Klicken Sie auf **Aktionen**, und wählen Sie dann **Formatieren**. Das Fenster **Partition formatieren** wird geöffnet.
- 14. Wählen Sie ein Dateisystem.

| Dateisystem | Empfohlene Betriebssysteme und Geräte                                                                                                    |  |
|-------------|----------------------------------------------------------------------------------------------------|--|
| NTFS        | Windows                                                                                                    |  |
| HTS+        | macOS                                                                                                    |  |
| FAT32       | Windows, macOS, NAS-Geräte, die meisten<br>Kameras, Mobiltelefone, Videospielkonsolen, Tablets<br>Wichtig<br>Die maximale Dateigröße beträgt 4 GB.                                                                                                    |  |
| exFAT       | <ul> <li>Windows, macOS, NAS-Geräte, einige Kameras,<br/>Mobiltelefone, Videospielkonsolen, Tablets</li> <li>Wichtig         <ul> <li>Die Verwendung von exFAT auf<br/>QTS erfordert eine exFAT-Treiber-<br/>Lizenz. Sie können die Lizenz im<br/>License Center erwerben.</li> <li>Überprüfen Sie vor der Auswahl<br/>dieser Option, ob Ihr Gerät mit<br/>exFAT kompatibel ist.</li> </ul> </li> </ul> |  |
| EXT3        | Linux, NAS-Geräte                                                                                                    |  |

| Dateisystem | Empfohlene Betriebssysteme und Geräte |
|-------------|---------------------------------------|
| EXT4        | Linux, NAS-Geräte                     |

**15.** Geben Sie eine Datenträgerbezeichnung an.

Die Bezeichnung muss aus 1 bis 16 Zeichen aus einer der folgenden Gruppen bestehen:

- Buchstaben: A bis Z, a bis z
- Zahlen: 0 bis 9
- Sonderzeichen: Bindestrich "-"
- 16. Optional: Verschlüsselung aktivieren.
  - **a.** Wählen Sie einen Verschlüsselungstyp. Wählen Sie eine der folgenden Optionen:
    - AES 128-Bit
    - AES 192-Bit
    - AES 256-Bit
  - b. Geben Sie ein Verschlüsselungspasswort an.
     Das Passwort muss aus 8 bis 16 Zeichen aus einer der folgenden Gruppen bestehen:
    - Buchstaben: A bis Z, a bis z
    - · Zahlen: 0 bis 9
    - Alle Sonderzeichen (ausgenommen Leerzeichen)
  - c. Bestätigen Sie das Verschlüsselungspasswort.
  - d. Optional: Wählen Sie Verschlüsselungsschlüssel speichern. Wählen Sie diese Option, um eine lokale Kopie des Verschlüsselungsschlüssels auf dem NAS zu speichern. Dadurch kann QTS das verschlüsselte Volume automatisch entsperren und mounten, wenn das NAS gestartet wird. Wenn der Verschlüsselungsschlüssel nicht gespeichert wird, müssen Sie das Verschlüsselungspasswort bei jedem Neustart des NAS angeben.

#### Warnung

- Das Speichern des Verschlüsselungsschlüssels auf dem NAS kann zu unbefugtem Zugriff auf die Daten führen, wenn unbefugte Personen physisch auf das NAS zugreifen können.
- Wenn Sie das Verschlüsselungspasswort vergessen haben, ist der Zugriff auf das Volume nicht mehr möglich, und alle Daten gehen verloren.
- **17.** Klicken Sie auf **Formatieren**.

Es wird eine Warnmeldung angezeigt.

18. Klicken Sie auf OK.

QTS formatiert die RAID-Gruppe auf dem externen RAID-Gehäuse als externen Datenträger. Sie können ihn unter **Hauptmenü > Speicher & Snapshots > Speicher > Externer Speicher** anzeigen und verwalten.

## Speicherverwaltung

## Ersatzdatenträger konfigurieren

- 1. Wechseln Sie zu Hauptmenü > Speicher & Snapshots.
- 2. Klicken Sie auf Externes RAID-Gerät, und wählen Sie dann Externe RAID-Verwaltung. Das Fenster Externe RAID-Verwaltung wird geöffnet.
- **3.** Klicken Sie auf **Verwalten**, und wählen Sie dann **Ersatzdatenträger konfigurieren**. Das Fenster **Ersatzdatenträger konfigurieren** wird geöffnet.
- 4. Wählen Sie einen oder mehrere freie Datenträger.
- 5. Klicken Sie auf Übernehmen.

Die gewählten Datenträger werden als Ersatzdatenträger für die RAID-Gruppe auf dem externen RAID-Grat zugewiesen.

#### Migrieren eines externen RAID-Gehäuses im NAS-Speichermodus

Führen Sie die folgenden Schritte aus, um ein externes RAID-Gehäuse mit einem Speicherpool oder einem statischen Volume von einem QNAP-NAS auf ein anderes QNAP-NAS (das wir als Ziel-NAS bezeichnen) zu verschieben.

- 1. Wechseln Sie zu Hauptmenü > Speicher & Snapshots > Speicher > Datenträger/VJBOD.
- 2. Wählen Sie ein Gehäuse aus.
- Wählen Sie Aktion > Sicher entfernen.
   Das Fenster Gehäuse sicher entfernen wird geöffnet.
- 4. Klicken Sie auf Übernehmen.

# Warnung

Sie dürfen das RAID-Gehäuse nicht trennen oder ausschalten, bis das Gehäuse entfernt wurde.

Es wird eine Bestätigungsmeldung angezeigt.

- 5. Trennen Sie das RAID-Gehäuse vom NAS.
- 6. Verbinden Sie das RAID-Gehäuse mmit dem Ziel-QNAP-NAS.
- Wechseln Sie auf dem Ziel-NAS zu Hauptmenü > Speicher & Snapshots > Speicher > Datenträger/ VJBOD.
- 8. Wählen Sie Wiederherstellen > Speicherplatz scannen und wiederherstellen. Es wird eine Bestätigungsmeldung angezeigt.
- Klicken Sie auf OK. QTS scannt das RAID-Gehäuse nach Speicherpools und statischen Volumes und zeigt diese dann im Fenster Wiederherstellungsassistent an.
- **10.** Klicken Sie auf Übernehmen.

QTS macht alle Speicherpools, Volumes und LUNs auf dem RAID-Gehäuse auf dem Ziel-NAS unter **Speicher & Snapshots > Speicher > Speicher/Snapshots** verfügbar.

## Zustand des externen RAID-Geräts

## Zustand des RAID-Gehäuses

Um den Status und Zustand der am NAS angeschlossenen RAID-Gehäuse anzuzeigen, wechseln Sie zu Hauptmenü > Speicher & Snapshots > Speicher > Datenträger/VJBOD.

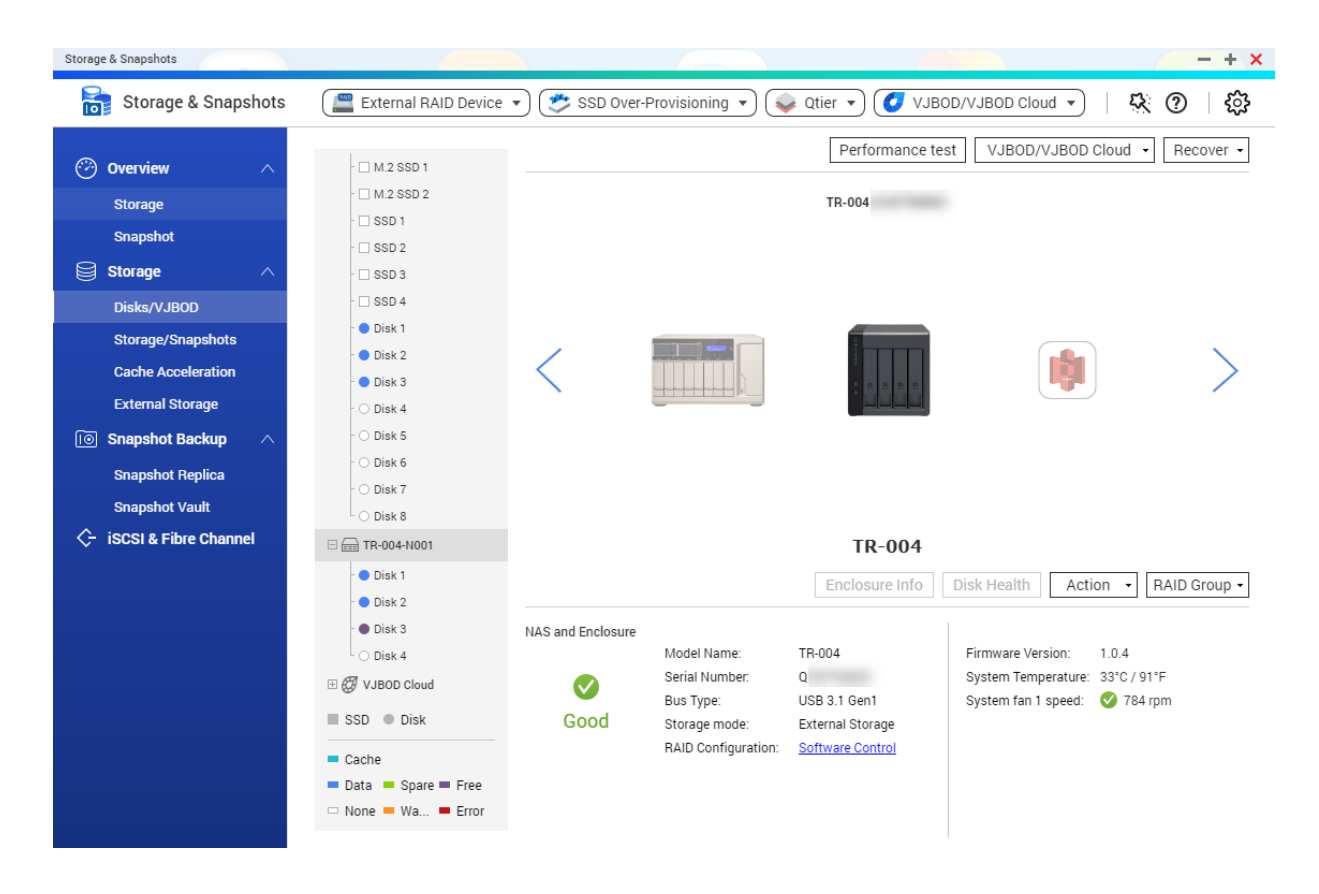

## Zustand des Laufwerksadapters

Um den Zustand der Laufwerksadapter und der installierten Datenträger anzuzeigen, wechseln Sie zu Hauptmenü > Speicher & Snapshots > Speicher > Datenträger/VJBOD.

| Storage & Snapshots                                                                 |                                                                                                    |                                                                                                    |                                                                                  | - + ×                                                                                                    |
|-------------------------------------------------------------------------------------|----------------------------------------------------------------------------------------------------|----------------------------------------------------------------------------------------------------|----------------------------------------------------------------------------------|----------------------------------------------------------------------------------------------------|
| 📷 Storage & Snapsh                                                                  | oots [                                                                                                    | External RAID Device 🔹 🥩 SSD Over-F                                                                                                  | Provisioning 🔹 💊 Qtier 🔹 🥑                                                       | VJBOD/VJBOD Cloud 🔹 🤇 🏹                                                                                                    |
| Overview     Storage     Snapshot     Storage     Disks/VJB0D     Storage/Snanshots | <ul> <li>Image: NAS Host</li> <li>Disk 1</li> <li>Disk 2</li> <li>Disk 3</li> <li>Disk 4</li> <li>Disk 4-2</li> </ul> | <                                                                                                    | NAS Host                                                                         | Performance test VJBOD - Recover -                                                                                                    |
| Cache Acceleration<br>External Storage<br>I Snapshot Backup<br>Snapshot Replica     |                                                                                                    |                                                                                                    | Disk Ir                                                                          | 16 Disk Health Action • RAID Group •                                                                                                    |
| Snapshot Vault                                                                      | SSD Disk<br>Cache<br>Data Spare Free<br>None Wa Fror                                                                  | Disk Information<br>Manufacturer.<br>Model:<br>Disk Capacity.<br>Good<br>Bus Type:<br>Status:<br>RAID Configuration:<br>RAID Status: | QNAP<br>QDA-A2AR<br>223.506 (240 GB)<br>SATA<br>Ready<br>Ready<br>Ready<br>Ready | Aurrent Speed: 6 Gbps<br>Aaximum Speed: 6 Gbps<br>irmware Version: 1.0.3<br>istimated Life Remaining: Not Supported ①<br>isk member 1: $\bigcirc$ INTEL SSDSC2KW120H6<br>Xisk member 2: $\bigcirc$ INTEL SSDSC2KW120H6 |

#### Firmware eines externen RAID-Geräts in QTS aktualisieren

- 1. Wechseln Sie zu Hauptmenü > Speicher & Snapshots.
- 2. Klicken Sie auf Externes RAID-Gerät, und wählen Sie dann Externe RAID-Verwaltung. Das Fenster Externe RAID-Verwaltung wird geöffnet.
- 3. Wählen Sie ein RAID-Gerät.
- Klicken Sie auf Auf Aktualisierung pr
  üfen. Das Fenster Firmware-Verwaltung wird ge
  öffnet. QTS sucht online nach der neuesten Ger
  äte-Firmware.
- 5. Wählen Sie eine Firmware-Aktualisierungsmethode.

| Firmware-Aktualisierungsmethode       | Beschreibung                                                                                                    |
|---------------------------------------|----------------------------------------------------------------------------------------------------|
| Neueste Firmware-Version installieren | Laden Sie die neueste Version der Geräte-Firmware herunter, und installieren Sie sie.                                                                           |
|                                       | Anmerkung<br>Sie können diese Option nur wählen,<br>wenn QTS online eine neuere<br>Firmware-Version gefunden hat, als<br>aktuell auf dem Gerät installiert ist. |
| Eine lokale Firmware-Datei auswählen. | Aktualisieren Sie die Firmware über eine lokale<br>Firmware-IMG-Datei auf Ihrem Computer. Klicken<br>Sie auf <b>Durchsuchen</b> , um die Datei zu wählen.       |
|                                       | <b>Tipp</b><br>Sie können Firmware-Aktualisierungen<br>unter https://download.qnap.com<br>herunterladen.                                                        |

6. Klicken Sie auf Aktualisieren.

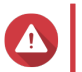

#### Warnung

Schalten Sie das RAID-Gerät nur aus oder trennen Sie es, wenn Sie dazu aufgefordert werden.

- 7. Befolgen Sie zum Abschließen der Firmware-Aktualisierung die Anweisungen. Je nach Modell werden Sie möglicherweise aufgefordert, das Gerät auszuschalten und dann einzuschalten oder die Verbindung zu trennen und das Gerät dann wieder verbinden. QTS erkennt das Gerät und zeigt eine Benachrichtigungsmeldung an.
- 8. Warten Sie auf die Bestätigung, dass die Firmware-Aktualisierung abgeschlossen ist.
- 9. Wechseln Sie zu Speicher & Snapshots > Speicher > Datenträger/VJBOD.
- **10.** Klicken Sie auf **Wiederherstellen**, und wählen Sie dann **Speicherplatz scannen und wiederherstellen**.

#### Das Menü "Automatische Wiedergabe"

Das Menü "Automatische Wiedergabe" wird geöffnet, wenn Sie ein RAID-Gehäuse mit einem NAS verbinden. Die in diesem Menü verfügbaren Aktionen variieren je nach aktuellem Speichermodus des Gehäuses sowie der RAID-Konfiguration.

| QNAP TR-004 External RAID Enclosure                                    | ×     |
|------------------------------------------------------------------------|-------|
| Detected external RAID device partition. What do you want to do?       |       |
| Storage mode: External Storage<br>RAID Configuration: Software Control |       |
| Open and view files<br>using File Station                              |       |
| Use this device for backup<br>using Hybrid Backup Sync                 |       |
| Configure external storage partitions<br>using Storage & Snapshots     |       |
| Create NAS storage space<br>using Storage & Snapshots                  |       |
| What is an external RAID device?                                       |       |
| Do not ask me again                                                    |       |
|                                                                        | Close |

| Aktion                                       | Beschreibung                                                                                                    |
|----------------------------------------------|----------------------------------------------------------------------------------------------------|
| Dateien öffnen und anzeigen                  | Öffnet das Gehäuse in File Station.                                                                                                    |
| Dieses Gerät zur Sicherung verwenden         | Öffnet HBS.                                                                                                    |
| Externe Speicherpartitionen<br>konfigurieren | Öffnet <b>Speicher &amp; Snapshots &gt; Speicher &gt; Externer Speicher</b> .<br>Weitere Informationen finden Sie unter Ein RAID-Gehäuse als externes<br>Speichergerät konfigurieren.                     |
| Einen NAS-Speicherplatz erstellen            | <ul> <li>Öffnet Speicher &amp; Snapshots &gt; Speicher &gt; Speicher/Snapshots.</li> <li>Weitere Informationen erhalten Sie unter:</li> <li>Einen Speicherpool in einem RAID-Gehäuse erstellen</li> </ul> |
|                                              | Ein statisches volume in einem RAID-Genause erstellen                                                                                                    |
| Zugriffsberechtigungen bearbeiten            | Öffnet das Fenster <b>Freigabeordner-Berechtigungen bearbeiten</b> zum Bearbeiten der Zugriffsberechtigungen für dieses Gerät.                                                                            |